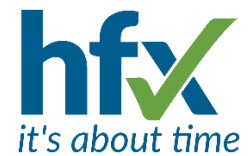

# **Workforce Management Release Notes for Version 5.8.6**

Scheduled for Tuesday 7<sup>th</sup> January 2025

The update will start at 18:30 and could take up to 90 minutes.

During the update, the Workforce Management Manager's Administration screen and the Employee Self Service screen will not be available.

The release notes have been sent to you as a designated administrator on the system. Administrators can opt out of receiving release notes by selecting 'Me' then 'Preferences'. on the Admin screen and unticking 'Receive Release Notes'.

# **New Features and Improvements**

### **Customised Dashboards**

Administrators and Managers can set up their own Dashboards on the Home Page. The Dashboards can be customised by selecting which people to include, which panels and the configuration of the panels for those with options.

# **Adding a Dashboard**

| Default - + T        | Create New Dashboard |
|----------------------|----------------------|
| Actions              | 1. STORE             |
| + New dashboard      | Name:                |
| Available Dashboards |                      |
|                      | Description:         |
| 🗹 Default 🥒 🗊        | My Dashboard 11      |
|                      |                      |
| □ Stevenage          | Save                 |

After the update each login has a default Dashboard with the Home Screen panels, they last used on the Home Screen.

To add a new dashboard, click on the drop-down selector box with 'Default' on. A new 'My Dashboard xx' will be generated, where the x is a number. A new title and description can replace this. The panels currently on display will be added to the new dashboard but can be deleted. When selected, each Dashboard can be re-named or modified by clicking on the pencil icon or deleted by clicking on the bin icon. The panels, the position and their configuration will be saved to the dashboard as the last time they were used/modified.

#### **Customising a Dashboard**

Managers may wish to save differing versions of the same panel to different dashboards, so for example, if a Manager has teams at three locations they could save one Dashboard as Location A, the second as Location B and the third as Location C.

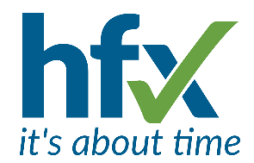

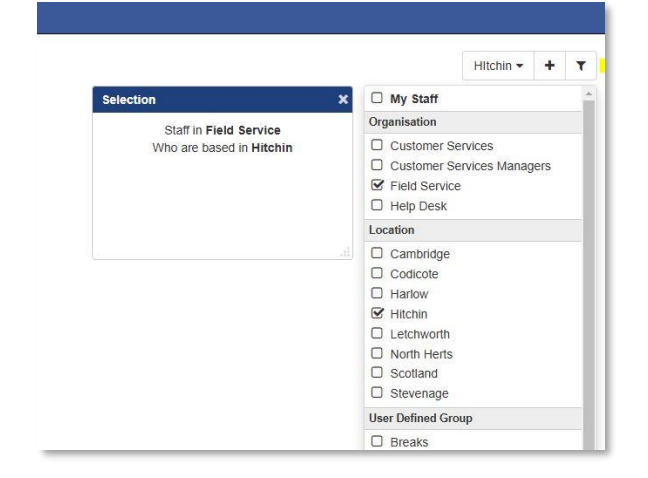

When the Dashboard is selected, using the 'Choose People' filter icon the Selection Panel will allow the people selection for the Dashboard. In this example the Dashboard is named Hitchin, and the selection filter has filtered for People in the Organisation 'Field Service' who are the location 'Hitchin'. The Selection Panel will display the filter criteria. The dashboard can have a name to imply the selection criteria. If not, it could be a good idea to keep the Selection panel in each Dashboard version.

The other panels that are on/ added to the Dashboard e.g. 'Staff Actual' and 'Requests' will display data for the selected people in the Dashboard.

# **Selecting Panels**

| De                               | efault 👻 📕 🕇        |
|----------------------------------|---------------------|
| Click and drag<br>panels onto da | to drop<br>ashboard |
| About Me                         | Alerts              |
| Exceptions                       | Licenses            |
| Requests                         | Selection           |
| Staff Actual                     | Staff Plan          |
| System<br>Information            | Time<br>Calculator  |

Select Panels by clicking on the + 'Add Panels' icon.

The panels available to the user will be displayed and can be dragged into position. As a panel is dragged a grid is displayed to show where the panel will 'snap to' when it is released. The panels have a default size but can be enlarged by clicking over the dots displayed in the bottom right-hand corner until the cursor changes to a double headed arrow.

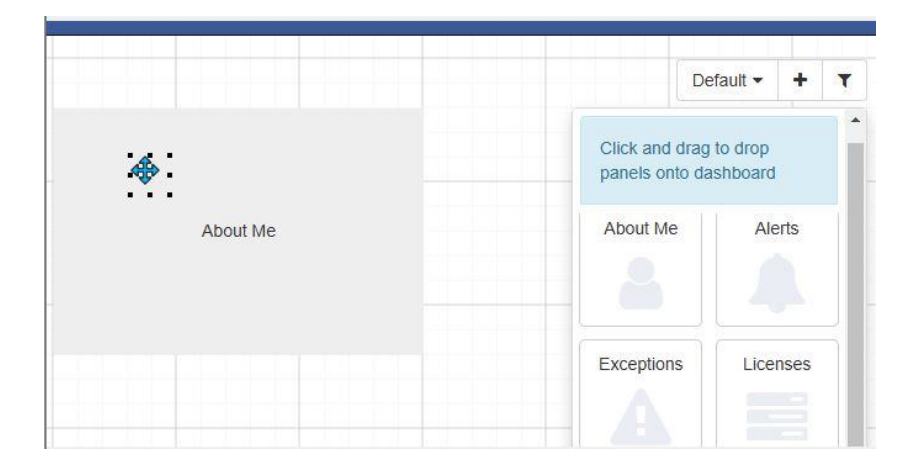

# **New Panels**

There are three new panels, Costing vs Budgets Chart *T&A* (needs the Budgeting license), Requirements Chart *T&A* and Calculator.

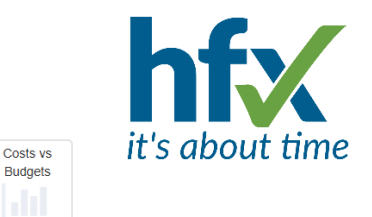

## Costing vs Budgets Charts T&A

The Costs vs Budgets Chart gives a visual indication of the difference between Staff Costs and the Budget set for the Cost Centre they are attached to. Access to the Chart is controlled by having the Budget licence and the permission 'Roster Budgets Chart'.

Bars above the horizontal axis indicate costs are exceeding the budget and below the line are under budget. The Chart can be configured to display cost centres, days, weeks, months and years with a maximum of 1 year. Future or past dates can be displayed. The Chart defaults to starting on the 1<sup>st</sup> of the current month. The Chart can be set for example to display next month's figures and be grouped by days to display the pro-rated figure for each date.

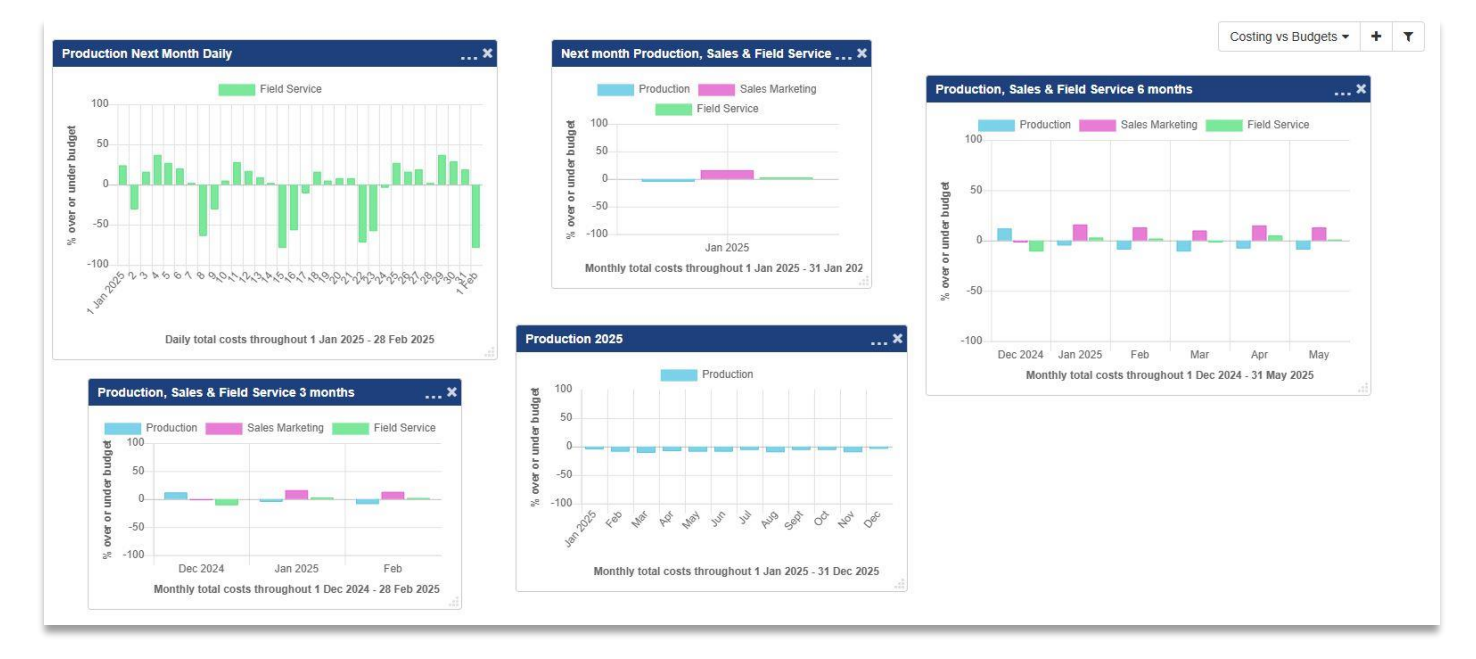

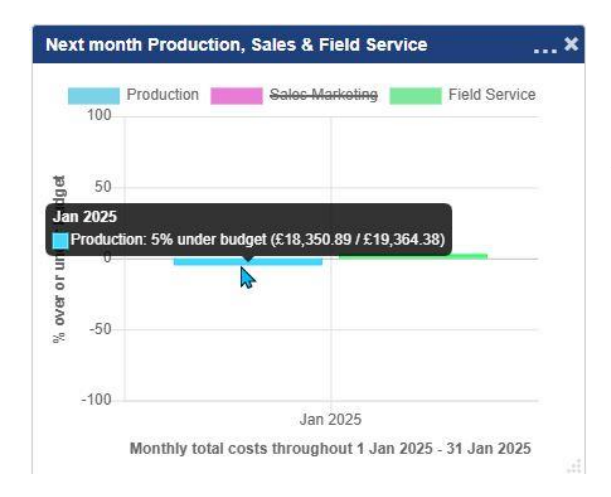

A cost centre can be temporarily removed from the Chart by clicking on the cost centre name at the top of the Chart, this is indicated by being crossed out.

Hovering over a bar on the Chart will display the percentage under or over budget and the actual figures for the staff cost against the prorated budget figure for the period.

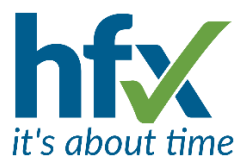

# Requirements Chart T&A

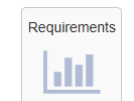

The Requirements Charts give a visual indication of where there are deficits or surplus against requirements for number of employees. Above the horizontal axis is surplus and below deficit. The date ranges can be set to display days, weeks, months and years with a maximum of 1 year. Future or past dates can be displayed. The Chart defaults to starting on the 1<sup>st</sup> of the current month.

In the chart configuration a definition can also be set to display a filter of the requirements for example of a particular activity. The default definition is set to display All Requirements. The definitions for Requirements Chart configuration are set in 'Requirements Charts' under the Planning tab.

On the chart clicking on the month name on the horizontal access label drills down to displaying weeks, which are shown with the date for the first day of the week. Clicking on that number will drill down again to view the week by days. Clicking on the up arrow icon next to the date range label changes the display to the previous level. Hovering over a bar will display the number of surplus/deficit staff.

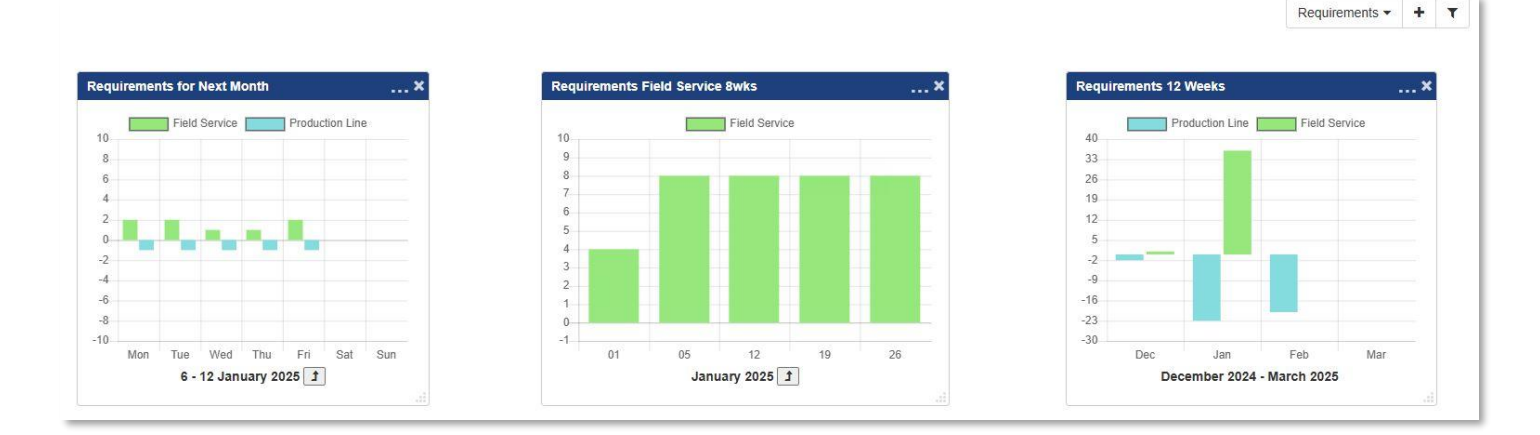

# **Time Calculator**

| 7 | 8 | 9 | ← | С |
|---|---|---|---|---|
| 4 | 5 | 6 | + |   |
|   | 2 | 3 | ÷ | × |
| 1 |   |   |   |   |

# Auto Calculate

The new Time Calculator is available from the Home Screen panels or on the History screen when clicking on the icon next to the Auto Calculate text.

This behaves like a normal pocket calculator, i.e. you type in the first amount, then press +, then the second amount ,then press equals. For + and - times can be used in decimal or HH:MM format. For \* and divide, the first amount must be a time (decimal or HH:MM) and the second amount is a plain number.

So can add and subtract times but multiplying and dividing a time is by a number (i.e. to increase it or split it into portions). Each button has a tooltip with an explanation and example. When numbers are input as decimals they are displayed in the time format.

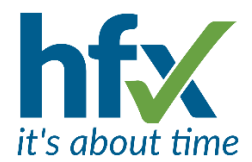

## **Other Changes to Panels**

- On the Licenses Panel the actual number of licenses is now displayed as well as the percentage of used against available. The colour associated with the license is green for less than 70% used, orange for 70% or more and red is now shown for 5 or fewer licenses remaining.
- The Staff Plan and Staff Actual panels instead of displaying 'Rest' in the key for the diagram show 'Not on Shift'.
- The selection filter for the Staff Actuals panels is now remembered from the previous login.

#### Improvements to Imperago Home and Login Screens

The styling of the Home and Login screens have been updated. Light and dark mode can now be toggled from the screens before logging in. The Imperago name and logo have also been added.

|                                                                                              | hfx                                      | Imperago<br>Workforce Management                                                                                                    | hfx<br>in                                                                                                    |
|----------------------------------------------------------------------------------------------|------------------------------------------|----------------------------------------------------------------------------------------------------|----------------------------------------------------------------------------------------------------|
| Workforce Management                                                                         | in                                       | Wednesday, 27 November 2024 at 12:51                                                                                                    |                                                                                                    |
| Wednesday, 27 November 2024 at 12:45                                                         |                                          | Rhys.Thomas@Tempus2.co.uk                                                                                                    |                                                                                                    |
| Sign In                                                                                      |                                          |                                                                                                    | Ø                                                                                                    |
| Toggle Mode                                                                                  | 5.8.6.                                   | Sign In                                                                                                    | Forgotten password?                                                                                                    |
|                                                                                              | The rights reserves                      |                                                                                                    |                                                                                                    |
|                                                                                              |                                          |                                                                                                    |                                                                                                    |
|                                                                                              |                                          | Toggle Mode ©2015- 20                                                                                                    | 5.8.6.<br>24 by hfx Ltd.   All rights reserved                                                                                                    |
| service                                                                                      |                                          | Toggle Mode ©2015- 20                                                                                                    | 5.8.6.<br>24 by hfx Ltd.   All rights reserved                                                                                                    |
| service                                                                                      |                                          | Toggle Mode ©2015-20                                                                                                    | 5.8.6.<br>24 by hfx Ltd.   All rights reserved                                                                                                    |
| service                                                                                      |                                          | Coggle Mode ©2015-20                                                                                                    | 5.8.6<br>24 by hfx Ltd.   All rights reserved                                                                                                    |
| Service                                                                                      | hfx                                      | Toggle Mode e2015-20                                                                                                    | 5.8.6<br>24 by hfx Ltd.   All rights reserved<br>hff:x<br>in                                                                                                    |
| Service<br>Imperago<br>Employee Self Service                                                 | hfx<br>🛅                                 | Toggle Mode ©2015-20<br>Toggle Mode ©2015-20<br>Toggle Mode ©2015-20<br>Mednesday, 27 November 2024 at 14:56                                                                                                    | 5.8.6.<br>24 by hfx Ltd. ] All rights reserved<br>hff x<br>in                                                                                                    |
| Service<br>Imperago<br>Employee Self Service<br>Wednesday, 27 November 2024 at 1             | <b>hf</b> X<br><b>1</b><br>2:37          | Course 2015-20<br>Toggle Mode<br>Employee Self Service<br>Wednesday, 27 November 2024 at 14:56<br>Rhys.Thomas@Tempus2.co.uk                                                                                                    | 5.8.6.<br>24 by hfx Ltd.   All rights reserved<br>hffx                                                                                                    |
| Service<br>Imperago<br>Employee Self Service<br>Wednesday, 27 November 2024 at 1<br>Sign In  | <b>hfx</b><br><b>ī</b> ī<br>2:37         | Toggle Mode       ©2015-20         Imperago       Employee Self Service         Wednesday, 27 November 2024 at 14:56       Rhys.Thomas@Tempus2.co.uk         Imperago       Imperago         Imperago       Imperago         Imperago <td>58.6<br/>24 by hfx Ltd.   All rights reserved<br/>hffx<br/>in</td> | 58.6<br>24 by hfx Ltd.   All rights reserved<br>hffx<br>in                                                                                                    |
| service<br>Imperago<br>Employee Self Service<br>Wednesday, 27 November 2024 at 1<br>Sign In  | <b>hfx</b><br><b>i</b>                   | Toggle Mode       ©2015-20         Imperago       Employee Self Service         Wednesday, 27 November 2024 at 14:56       Rhys.Thomas@Tempus2.co.uk         Imperago       Imperago         Sign In       Sign In                                                                                                    | 5.8.6<br>24 by hốc Ltd.   All rights reserved<br>hff.c<br>in<br>Forgotten password                                                                                                    |
| service<br>Imperago<br>Employee Self Service<br>Wednesday, 27 November 2024 at 1:<br>Sign In | <b>hfx</b><br><b>in</b><br>2:37<br>5.8.6 | Toggle Mode       #2015-20         Imperago       Employee Self Service         Wednesday, 27 November 2024 at 14:56       Rhys.Thomas@Tempus2.co.uk         Imperago       Imperago         Sign In       Imperago                                                                                                    | 5.8.6.<br>24 by hfx Ltd.   All rights reserved<br>for the second second |

#### Sending Messages to Staff Using Imperago

Client Admins and Managers can now use Imperago to send messages to staff on the system. The messages can be sent by email, Employee Self-Service or via SMS to mobiles. The messages are sent using the Choose Bulk Edit facility on the All Employees screen.

#### Send Messages Configuration

The licence 'General Communications' is required for messaging and 'SMS' for messaging to mobiles. A new permission 'Send General Communications Message' controls access to the feature. The staff should have in the Employee Notifications settings an email address and or a mobile number. Messages to Self-Service will go to employees with permission to access Self-Service.

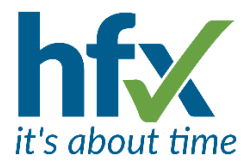

Another new permission 'Communications preference is read-only and cannot be changed by staff in Self Service', off by default, allows if required, company policy to override preferences the staff may have set for themselves ensuring they can be messaged.

To change existing Communications Preferences there is also a new Bulk Edit selection, 'Change Notification (Communications) Preference'.

The All Employees grid has two new columns, 'Notification Mobile' and 'Notification Preference'.

#### Messaging Work flow

To send a message to staff, on the All Employees menu, filter for who to send the message to, e.g. by 'Job Role' and 'Location'.

Then from the 'Choose Bulk Edit' selection pick 'Send General Message to Staff'.

The Bulk Edit – Employee Selection Screen will be displayed, on which staff can be de-selected if needed. In the 'Enter Message Text' box add the message to be sent. Keep messages brief, especially if using a media type other than email.

The 'Enter Message Subject' box is only used for email and defaults to 'A message from your manager' Under 'Send Message To', the default is to send to 'First comms preference', this helps reduce staff possibly receiving multiple messages. The other options are 'All comms preferences' or 'Specific media, regardless of staff preferences. When selecting the Specific media option selection boxes are shown for Email, Employee Self Service and SMS Text Message.

| mployees with Assignments 🧕                                                                                                    |                                         |
|----------------------------------------------------------------------------------------------------|-----------------------------------------|
|                                                                                                    | Select None Select All Invert Selection |
| Aaron Feszling - Production Supervisor     Aksana Baratinskas - Production assembler     Adrea Franceso - Production assembler     Adrea Franceso - Production assembler     Jack Crow - Production Manager     Jack Crow - Production Assembler     Jack Crow - Production assembler     Jack Torw - Production assembler     Luke Thomas - Production assembler     Luke Thomas - Production     Sanon Bethel - Production     Sembler     Tom Coleman - Production     Sembler     Vicky Hazlett - Production assembler     Wielky Stokes - Production assembler     Wesley Stokes - Production assembler     Wesley Stokes - Production assembler |                                         |
| nter Message Text * 🚯                                                                                                    |                                         |
|                                                                                                    |                                         |
| To confirm, for the upcoming holiday period, the production line will be not be running on the bank holidays                                                                                                    |                                         |
| To confirm, for the upcoming holiday period, the production line will be not be running on the bank holidays.                                                                                                    |                                         |
| To confirm, for the upcoming holiday period, the production line will be not be running on the bank holidays.                                                                                                    |                                         |
| To confirm, for the upcoming holiday period, the production line will be not be running on the bank holidays.                                                                                                    |                                         |
| To confirm, for the upcoming holiday period, the production line will be not be running on the bank holidays.<br>nter Message Subject (only used for email)                                                                                                    |                                         |
| To confirm, for the upcoming holiday period, the production line will be not be running on the bank holidays.  nter Message Subject (only used for email)  A message from your manager                                                                                                    |                                         |
| To confirm, for the upcoming holiday period, the production line will be not be running on the bank holidays.          nter Message Subject (only used for email)         A message from your manager                                                                                                    |                                         |
| To confirm, for the upcoming holiday period, the production line will be not be running on the bank holidays.  Inter Message Subject (only used for email)  A message from your manager  end Message To                                                                                                    | 2                                       |
| To confirm, for the upcoming holiday period, the production line will be not be running on the bank holidays.  Inter Message Subject (only used for email)  A message from your manager  end Message To  First comms preference                                                                                                    |                                         |

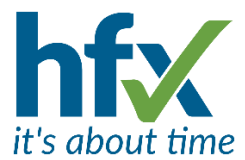

Once the message is saved there will be confirmation of how many people were notified and by what method. Example below of the message sent by email

| Your manage         | r sent you a message:                                                                        |
|---------------------|----------------------------------------------------------------------------------------------|
| To confirm, fo      | or the upcoming holiday period, the production line will not be running on the bank holidays |
| Kind regards,       |                                                                                              |
| The <b>HFX</b> Tear | m                                                                                            |
| Please note that    | this email address is not monitored, so any reply will not be seen.                          |

#### **Home Page Banners**

Home Page banners can be added on the Admin and or Self Service sites to give information to **all staff** on the system. This requires the Home Page Banner license and that the Client Admin has the permission 'Manage Home Page Banners for own Client'.

The Home Page Banners screen is on the System tab of the menu. On the Your Client Home Page Banners screen are listed the current and expired banners unless the Show Expired Banners box is unticked. Banners can be copied and used again with new dates with the same or different settings.

Multiple banners can be configured with different start and end dates. The banners can also be configured to display in a certain order. Banners can have different colours and can be sent to both Admin and Self Service or either of them. The banner(s) are no longer displayed from the expiry date or if the user selects the 'X' at the end of the banners to dismiss them.

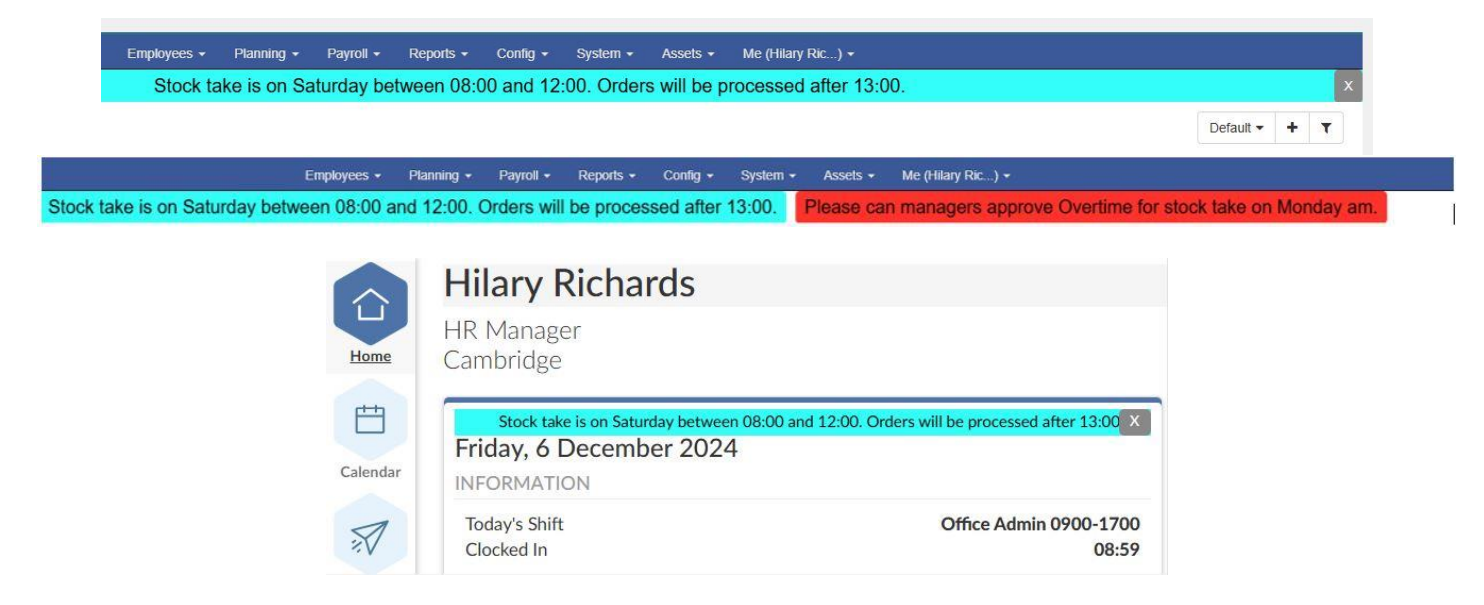

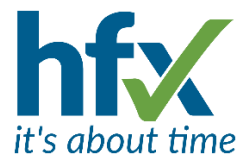

**Searches** - New searching functionality has been added for User preferences, Permission Profile settings, Client settings and Contract Rules.

For User Preferences, Permission Profile settings and Client Settings when the search function is used only the results are displayed and changes to them can be saved at the same time as the Save button is alongside the search bar. Any search data can be cleared from the search field by clicking on the X.

#### **Client Settings Search**

All the Client Settings can now be searched for, including the settings within panels which expand to show the result.

| Client Settings                                                           |                     |
|---------------------------------------------------------------------------|---------------------|
| Save Q Daily                                                              | Cisplaying 1 of 126 |
| Client                                                                    |                     |
| Tempus2                                                                   | ~                   |
| ✓ Communications                                                          |                     |
| Communications media filter Daily Alert Summary (Requests and Exceptions) |                     |
| Email                                                                     | ~                   |
|                                                                           |                     |

# The User Preferences search

| Save Staff                                                                               | Displaying 8 of 46 |
|------------------------------------------------------------------------------------------|--------------------|
| Staff Exceptions screen – Auto calculate                                                 |                    |
| Staff Exceptions screen When auto-calculating, hide pending rows                         |                    |
| ✓ Display staff photos in page headers (selected pages)                                  |                    |
| Requests Screen: Show number of staff present & absent                                   |                    |
| Set N days in the future after which staff are not notified of changes to Roster Periods |                    |
| 30                                                                                       |                    |
| Staff Adjustments: reset to start 7 days ago from today 0                                |                    |
| Staff Adjustments: show only Absence                                                     |                    |
| Staff Adjustments: show only Manual                                                      |                    |

**Permissions Search** - A new Permissions Profile Search bar is shown at the top of a Permission Profile. The search bar will search settings in and outside the permissions table. The search bar and the table headings are still shown when scrolling down the page.

| Edit Profile                                           |      |     |      |        |                      |
|--------------------------------------------------------|------|-----|------|--------|----------------------|
| Save Cancel Q payrol                                   |      |     |      | ×      | Displaying 11 of 206 |
| Name *                                                 |      |     |      |        |                      |
| Manager - Payroll Approval                             |      |     |      |        |                      |
| Please select which permissions belong to this profile |      |     |      |        |                      |
| Permission                                             | View | Add | Edit | Delete | Action               |
| Configuration Data                                     |      |     |      |        |                      |
| Payroll Configuration                                  |      |     |      |        |                      |
| Groups                                                 |      |     |      |        |                      |
| Payroll Group (Edit includes ability to Add)           |      |     |      |        |                      |
| Payroll Group structure                                |      |     | D    |        |                      |
| Payroll Approval                                       | ſ.   |     |      |        |                      |
| Payroll Approval approve                               |      |     |      |        | 8                    |
| Payroll Approval unapprove                             |      |     |      |        | 8                    |
| Payroll Approval allow Periods with Exceptions         |      |     |      |        |                      |

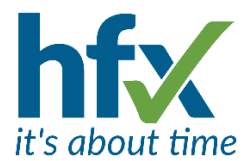

**Contract Rules Search** *T&A* - Client Admins can now view, filter and search the contract rules for all contracts. The data itself cannot be changed. Going forward the table is updated as contracts are added or edited. The 'View Contract Rules' page is on the Config tab.

#### **View Contract Rules**

| ▶ <u>Notes</u>                 |              |           |             |          |           |                                                                                                    |
|--------------------------------|--------------|-----------|-------------|----------|-----------|----------------------------------------------------------------------------------------------------|
| Profile: <pre></pre>           | Save as Save | Delete    |             |          |           |                                                                                                    |
| standard                       |              |           |             |          |           | Target                                                                                                    |
| Name                           | Active ?     | Is Base ? | Start Date  | End Date | Rule Type | Text                                                                                                    |
| Standard Contract (Weekly Pay) | Yes          | No        | Jan 1, 2018 |          | Presence  | On Any Day, if you are present during a rostered shift matching <all shifts=""> use the actual value and add to balance Target Hours</all> |
| Showing 1 item                 |              |           |             |          |           | Export 差                                                                                                    |

#### Improvements to the Roster Planning Screen T&A

**Roster Copy Mode** is a new feature allowing managers to copy, for example a set of shifts from last week and paste them to this week, either for the same person or for a different person.

Selecting the 'Paint Mode' icon then displays the new 'Paste Range' icon. Either Presence, Absence, Overtime or Availability periods can be copied but only 1 period type at a time.

Select the name of the person and the date range to be copied from. The roster periods will only be copied if they have already been saved. Then select the name of the person to be copied to and the start date. The start date being copied to does not have to be visible on the screen. Then select 'Perform Range Copy' to paste the copied periods.

Copy and pasting periods will not overwrite/delete any on the target person in the pasted to date range.

The 'Undo' icon will delete any unsaved changes.

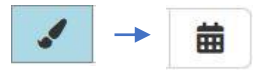

| 9 C 8              | * * / 2               | / / ≓ ₽ @                                   |                                |                                | ▲Q ←▲                          | →                              | « < 18 Nov 2024 >                     | » 🛗 Days 7                                  |
|--------------------|-----------------------|---------------------------------------------|--------------------------------|--------------------------------|--------------------------------|--------------------------------|---------------------------------------|---------------------------------------------|
| Name *             |                       |                                             |                                |                                |                                |                                |                                       | Sun 24                                      |
| Aaron Feszling     | Production Supervisor |                                             | 21:00-05:00<br>Production Line | 21:00-05:00<br>Production Line | 21:00-05:00<br>Production Line | 21:00-05:00<br>Production Line |                                       | 21:00-05:00<br>Production Line<br>Cambridge |
| Aksana Baratinskas | Production assembler  |                                             | Bulk Copy Roster               | Range                          |                                | .00<br>on Management/          | 08:00-16:00<br>Production Management/ |                                             |
| Andrea Franceso    | Production assembler  | 14:00-23:00<br>Production Line              | Period Type                    | sence 💌                        |                                |                                |                                       | 22:30-07:30<br>Production Line              |
| Jack Crow          | Production assembler  |                                             | From * 18 Nov 2024             | Feszling 💌                     |                                | :00<br>on Management/          | 08:00-16:00<br>Production Management/ | 08:00-16:00<br>Production Management/       |
| Jen Swinton        | Production assembler  | 07:00-15:00<br>Production Management/       | To * 24 Nov 2024               |                                |                                |                                | 07:00-15:00<br>Production Management/ | 05:00-13:00<br>Production Management/       |
| Luke Thomas        | Production            |                                             | From * 25 Nov 2024             |                                |                                | :00<br>Line                    | 06:00-14:00<br>Packing Line           |                                             |
| Sharon Bethel      | Production assembler  | 21:00-05:00<br>Production Line<br>Cambridge | Perform Range Copy             | Close                          | _                              |                                |                                       | 21:00-05:00<br>Production Line<br>Cambridge |
| Szymon Kowalski    | Contractor            | 11:00-19:00<br>Production Line              | 11:00-19:00<br>Production Line | 11:00-19:00<br>Production Line |                                |                                |                                       |                                             |

#### Visual improvements to the Planning screen

- The roster profiles have been moved onto the Planning menu.
- The Budget and Cost bars have been moved to the bottom of the roster screen, (if have the Budgeting license).

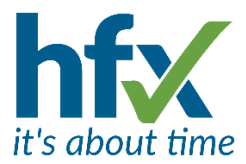

The current Staff Roster display with where the changes are

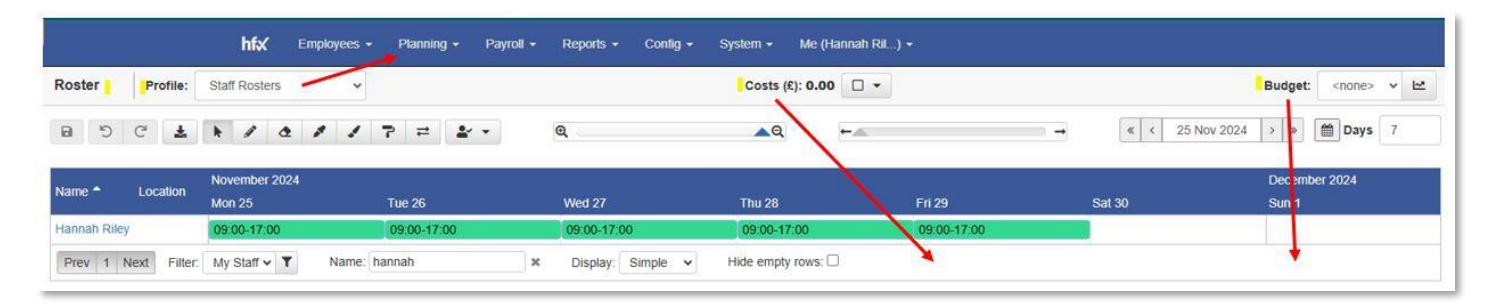

The new Staff Roster layout

|       |       |      |     |        |        |                 | *            |    | Empk | wees |      | tilary R | ichards - | Plannin | g - Payroll - | Reports - | Config +    | System - | Assets +                                                                                                    | Me (Hilary Ric) + |        |          |               |                        |     |
|-------|-------|------|-----|--------|--------|-----------------|--------------|----|------|------|------|----------|-----------|---------|---------------|-----------|-------------|----------|----------------------------------------------------------------------------------------------------|-------------------|--------|----------|---------------|------------------------|-----|
| 8     | Ċ     | C    | 8   | Ł      | h      | 1               | đ            | 1  | 1    | 7    | =    |          | 20        | * *     | Q             |           | <b>_</b> Q  | +.40     | 2000 - 100 - 100 - | -                 | 1      | « < 25 N | 4ov 2024      | > > 🗎 Days             | 7   |
| Nam   | •     |      | Loc | ation  | N<br>N | iovem<br>fon 25 | ber 20:<br>; | 24 |      |      | Tue  | 26       |           |         | Wed 27        |           | Thu 28      |          | Fri 29                                                                                                    |                   | Sat 30 |          |               | December 2024<br>Sun 1 |     |
| Hilar | Richa | ards | Can | nbridg | e C    | 9:00-           | 17:00        |    |      |      | 09.0 | 0-17:0   | o         |         | 09:00-17:00   |           | 09:00-17:00 |          | 09:00-17:0                                                                                                    | 00                | -      |          |               |                        |     |
| Prev  | 1     | Next | F   | itter: | My G   | Srade           |              |    |      | ¥    | T N  | lame:    | hilary    |         | × Display     | Simple    |             | ✓ □ Hide | e empty rows                                                                                                    | Costs: (£) 0.00   | • □    | Budget.  | <none></none> |                        | ~ E |

| Planning 🗸   | Payroll + |
|--------------|-----------|
| Staff Roster | s         |
| Requiremen   | its       |
| Patterns     |           |
|              |           |

The Roster Profiles are now displayed in the Planning Menu dropdown.

Under Roster Profile, (also in Planning), there are new options whether to display profiles in the Planning Menu and in which order.

| Save       | Cancel               |  |
|------------|----------------------|--|
| rofile na  | me *                 |  |
| Require    | nents                |  |
| Descriptio | n                    |  |
| Displays   | planned Requirements |  |
| Is [       | efault Profile?      |  |
| Sho        | w In Planning Menu   |  |
| Display O  | rder *               |  |
| 2          |                      |  |

• The "time indicator" now floats over the menu icons.

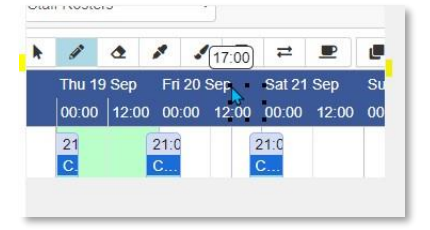

- The selected icon on the Roster screens toolbar is more obvious. When hovering over the colour changes to a darker grey and then blue once the icon is selected.
- Roster Screen Display Modes that use the option to group/nest by attributes, for example by Location can now select to Collapse or Expand all the locations on the roster page by clicking in the top left-hand corner of the grid.

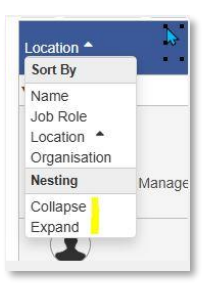

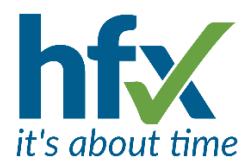

#### Roster Menu Improvements

The control to select what is displayed on the roster screen has been updated. There are new section headers, and an item can be selected by clicking on the label as well as using the check box. For example, to remove Absences from showing on the roster screen either click the tick box or click on 'Absence'.

• Changing the Roster Profile or navigating back to the roster screen will no longer automatically load the Standard Display on the screen. When a Display Mode, e.g. Simple is selected this is retained until a different mode is selected by the user.

#### **Self Service Changes**

**New Self-service Calendar Tab to show Approved Payroll** balances to help reduce payroll queries. A new user permission 'View own payroll balances in Self Service', once set on shows a new tab called Approved Hours. Approved balances are displayed on the last date of the payroll period. If the payroll approval is removed the balances are not shown but re-shown on re-approval and are still shown after a payroll extraction is run. *T&A* 

- Exceptions are now displayed in the calendar pop up box for the date. T&A
- For night shift workers the information has been improved on the Self-service screen. Previously if a shift started on one date and finished on the following when looking at Self-service during the shift on the 2<sup>nd</sup> date Today's Shift was not displaying the current shift and the Duration was showing as 0:00 hrs. Now the current shift is displayed with a line. Yesterday's shift is displayed if it is still active and will be underlined. When there is another shift starting on the 2<sup>nd</sup> date, today, this will be shown as Today's shift and not underlined. The Duration will show the correct balance for the night shift until the end of the shift. See the example below.

| Thursday, 17 October 2024 |                           |
|---------------------------|---------------------------|
| INFORMATION               |                           |
| Yesterday's Shift         | Production Line 2200-1030 |
| Today's Shift             | Production Line 2330-0500 |
| Clocked In                | Yesterday 22:00           |
| Weekly Overtime Rate 1    | 0:00                      |
| Daily Hours               | 10:57 hrs                 |

- In Self-service if a page takes longer than a second to load a 'Please Wait' icon and message will be displayed, for example whilst history is being calculated.
- Now on a full days absence the shift will also be displayed. The client setting "Show Shift when Full Day Absence exists on Day" and is on as the default.

| Per      | iod Tools             |
|----------|-----------------------|
| +        | Add New Period        |
| de la    | Edit Period           |
| ð        | Delete Period         |
| 20       | Create Open Shift     |
| Ф        | Evaluate Requirements |
| Edi      | t Tools               |
| 20       | Cut                   |
| ð        | Сору                  |
| 1        | Paste                 |
| C        | View History          |
| 20       | Find Cover            |
| Cal      | culation Tools        |
| 9        | View Contract         |
| <u>b</u> | Calculation Analysis  |
| <u>1</u> | Cost Analysis         |
| Cho      | oose Period Types     |
|          | Presence              |
|          | Absence               |
|          | Overtime              |
|          | Availability          |
|          |                       |

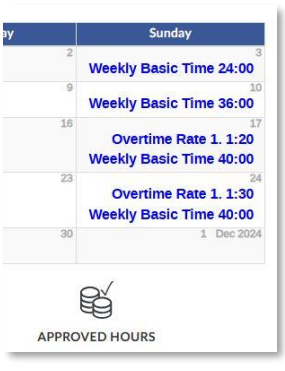

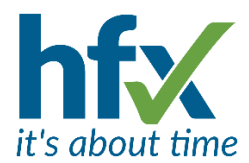

• For T&A systems shifts will be displayed alongside the text Public Holiday on dates from the Public Holiday Calendar. The new client setting, "On Calendar Show Shift with Public Holiday" is on as the default.

## Payroll T&A

- Employees will be able to see their approved balances on a new Calendar page in Self Service please see the Self-Service section for more details.
- Imperago Workforce Management can now support multiple payrolls products with differing formats. Where the existing Payroll Configuration CSV format is displayed has changed to accommodate this. The Payroll menu now has an additional level "Payroll Products" instead of CSV Format. Selecting "Payroll Products" opens the Manage Payroll Products screen for additional products/formats to be configured. The existing payroll CSV format configuration is in the Payroll product listed as Default.

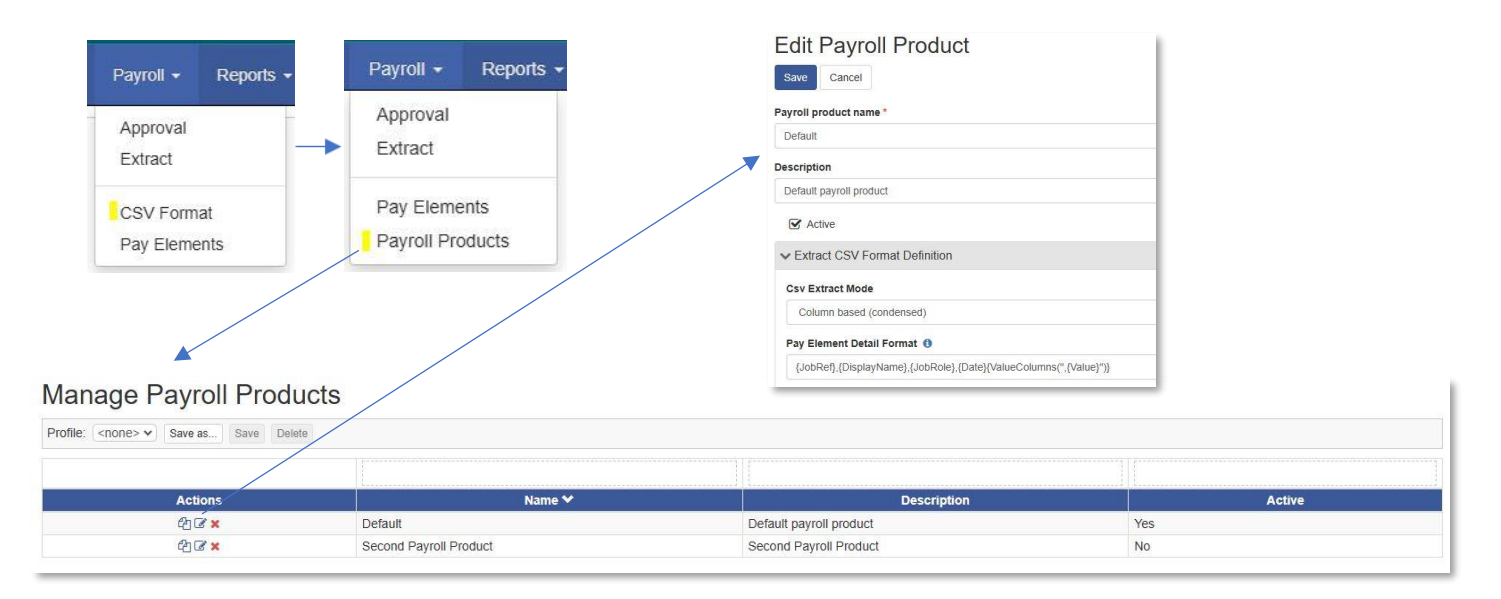

• In the Alerts Panel on the Home screen the number of Payroll Alerts displayed will now be restricted to the last 2 for monthly payroll periods alerts and last 8 for weekly payroll periods.

# **Open Shifts** T&A

• The Open Shift Accept/Decline pages - When opened from the email invitation the page now show details of the shift including times, name of person covering for, if relevant and attributes as shown in this example.

| Cover Request Response Accept                                                                                                    |
|----------------------------------------------------------------------------------------------------|
| Please press the Confirm button to proceed with this operation                                                                      |
| Shift details: 10 Nov 2024, 09:00-17:00 [Activity: Product Development, Location: Cambridge]<br>Originally worked by: Adam Hastings |

• Managers with Operational Permissions to view non reporting staff, for example by a location, can now receive notifications for Open Shifts when the location matches on Auto Allocation and when re-opened by a Self-Approved request. To enable, select the Operational Permission "Receive open shift notifications (auto-allocation and re-open)".

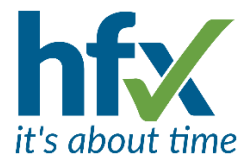

# **General Changes**

#### Date tracked changes can now be made from within the Edit employee screen.

Each assignment against an employee has a Date Tracking button to link to the Date Tracking screen for that assignment so changes can still be made from that screen as well.

| > Past Job: Production Manager : 8 Jan 2018 - 3 Oct 2021 | Ref. 829769-01 Date Tracking Edit |
|----------------------------------------------------------|-----------------------------------|
| ✓ Current Job: Senior Production Manager : 4 Oct 2021 -  | Ref. 829769-02 Date Tracking      |
| Date Tracking Effective From ()                          |                                   |
| ✓ This is the employee's default job                     |                                   |

When on the Date Tracking screen there is a 'Remove Filter' button to be able to select other employees if required.

On Edit a job the Fields that are date tracked in a job are marked with (date tracked).

At the top of the Current Job there is a new field 'Date Tracking Effective From'. So, for example to add a date tracked change if an employee's job location is changing make sure to add the date to the new field when it is changing from and then change the location.

Note - for Job data shared between Imperago and another system e.g. an HR system some date tracked fields maybe restricted and will be greyed out so they cannot be changed to ensure the systems stay synchronised.

| L | Production                         |
|---|------------------------------------|
| L | ocation (date tracked)             |
|   | Stevenage                          |
| 0 | rganisational Group (date tracked) |
|   | Production                         |

• **The Annual Leave Balances** panel has been added to more areas of the system including the History screen, the Calendar page and in T&A on the Staff Roster Photocard by clicking on the balances icon.

| istory            | 3 Andre        | a Jones 🤇     | <b>)</b>                                  |          |                                                  | Get Flexi Worked  | t Today S |      |               |                       |                |         |    |   |                  |                |        |          |              |                      |                             |        |
|-------------------|----------------|---------------|-------------------------------------------|----------|--------------------------------------------------|-------------------|-----------|------|---------------|-----------------------|----------------|---------|----|---|------------------|----------------|--------|----------|--------------|----------------------|-----------------------------|--------|
| r: Testing (22 Ma | y 2017 - ) Sta | ff number: 67 | 9654 Annual Leave Balan<br>as Save Delete | xes)     |                                                  |                   |           | G    |               | 6                     | 0              |         | ×  |   | 09:00-<br>Office | 17:00<br>Admin |        |          | 09:0<br>Offi | 00-17:00<br>ce Admin | 09:00-17:00<br>Office Admin |        |
| Date 💙            | A/L Days       | Actual        | Clockings                                 | Duration | Annual Leave Balances (1 Jan 2024 - 31 Dec 2024) |                   |           | Prev |               |                       | 27             |         |    |   |                  |                |        | ~ T      | Name         | e: Hilary Richards   | × Display:                  | Simple |
| 26 Nov 2024       | 8              | 7H 60m brk    | - 08:30 - 12:30<br>- 13:30 - 16:30 +      | 7:00     | Allowance:                                       | 20 Davs           |           |      |               | Hilar                 | y Richard      | ls      |    |   | Annual           | Leave I        | Balanc | es (1 J. | an 2024      | - 31 Dec 2024)       |                             |        |
| 27 Nov 2024       | 8              | 7H 60m brk    |                                           | 3:55     | Carried Forward:<br>A/L Taken:                   | 0 Days<br>12 Days |           |      | 2 01<br>M Hil | 438 8219<br>ap/ Richa | 99<br>irde@Tem | DUS2 CO | uk |   |                  |                |        |          |              |                      |                             |        |
| 28 Nov 2024       |                | 7H 60m brk    | +                                         |          | A/L Booked:                                      | 5 Days            |           |      |               | t on shift            | ind stee rem   | pu32.00 | un |   | alance           | :<br>          |        |          |              |                      | 18                          |        |
| 9 Nov 2024        |                | 7H 60m brk    | +                                         |          | A/L Remaining:                                   | 3 Days            |           |      |               | C OTT OTTIC           |                |         |    |   | Carried          | Forwar         | d:     |          |              |                      | 5                           |        |
| 30 Nov 2024       |                | Rest Day      | +                                         |          |                                                  |                   |           |      | 8 3           | *                     | A 40           |         |    |   | A/L Take         | en:            |        |          |              |                      | 18                          |        |
| 1 Dec 2024        |                | Rest Day      | +                                         |          |                                                  |                   | 11000     |      |               |                       | -              | -       |    | 1 | A/L Boo          | ked:           |        |          |              |                      | 7                           |        |
| 12 Dec 2024       |                | 7H 60m brk    | +                                         |          |                                                  |                   | Ciose     |      |               |                       |                | _       | ~  | 4 | A/L Req          | uests:         |        |          |              |                      | 0                           |        |
|                   |                |               |                                           | 10:55    | 0.00                                             | 10:55 10:5        | 14:0      |      |               |                       |                |         | -  | 1 | VI Dan           | ninina         |        |          |              |                      | 5                           |        |

- On Roster Patterns, under Additional Fields there is an 'Active' selection box. When patterns are added this is on as default. Untick this setting when a pattern should no longer be available for selection when assigning patterns. The Roster Patterns list screen has an Active column to display if patterns are active or not. *T&A*
- Availability types can now be set to be inactive by unticking the Active checkbox. T&A

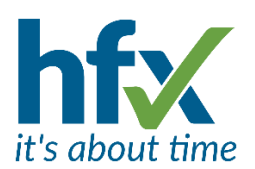

• For administrators wanting to edit more than one employee, the "Save" button will now save the details just edited but remain on the Edit Employee page for another employee to be selected from the Employee Search field. A new button "Save and Exit" will return to the All Employees screen.

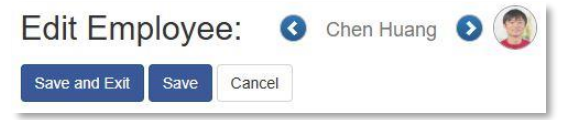

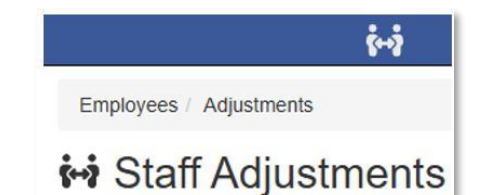

• **Delegation Icon** – A new icon is displayed when a person is logged and has selected in the About Me panel a person they are delegating for. The icon is displayed at the start of the menu bar and next to the title for screens.

• **Requirements Sort Order** - When clicking on the Requirements row at the bottom of the staff roster, a pop-up box shows the requirements for that date and their status. Multiple requirements are now ordered by the highest least matched (red) first, followed by the matched ones (green) below. Within the matched and unmatched the requirements are also listed in alphabetical order. The order of how the attributes are displayed within the line of a requirement is matched to the priority order configured on the Requirements period. *T&A* 

|      | All Staff - Field Service, Customer Skills 10:00-18:00 0/1                                   |          |
|------|----------------------------------------------------------------------------------------------|----------|
| 638. | All Staff - Help Desk, Cambridge, Help Desk, Fault finding main product line 18:00-23:00 0/1 |          |
| 3/5  | All Staff - Help Desk, Cambridge 08:00-15:00 1/1                                             |          |
|      | Field Service main product line - Help Desk, Field Service 08:00-14:00 2/2                   | <u>b</u> |
| 1    |                                                                                              | -        |

# Reports

• Scheduled reports for multiple staff matching a permission - Time Scheduled reports can be now set up to be automatically run for all users matching a permission profile. So, for example 1 report can be generated for each Manager (with the same permission profile) with data relevant for their own reporting staff. The report is not run for the person who sets up the report. The new setting for this is, "Role-based -- Run copies of this report generating the contents separately for each user on profile" with a drop down to select the permission profile. The report cannot be saved until the Count Users" button which shows the number of people assigned to the selected permission profile to help prevent mistakes.

| Add Time Scheduled Report                                                                                                    |
|----------------------------------------------------------------------------------------------------|
| About Report Scheduling                                                                                                    |
| Scheduled Reports are reports you want to run on a regular date cycle and time. An example might be 4pm on Monday or 10am on the first day of each quarter.                                                                                                    |
| Scheduled Reports are placed in a queue to be run at the next available opportunity. Your report may not arrive at exactly the time entered, this is the earliest time it will considered for execution. The time you receive the report depends on system load, number of other reports in the queue and duration of your own report. |
| Save Cancel                                                                                                    |
| eport*                                                                                                    |
| Absences A/L All Last 7 days                                                                                                    |
| un report every (date cycle) *                                                                                                    |
| Sundays                                                                                                    |
| o not start running this report before * 🕚                                                                                                    |
| 16:00                                                                                                    |
| eport format *                                                                                                    |
| PDF                                                                                                    |
| ole-based Run copies of this report generating the contents separately for each user on profile 🚯                                                                                                    |
| Manager - Payroll Approval                                                                                                    |
| Count Users Save Cancel                                                                                                    |

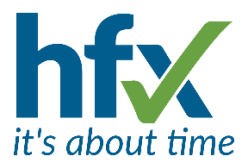

There is a new setting for reports, 'Show on the Reports menu dropdown (for quick access)'. This defaults to on when adding a report so that the report is displayed on the Reports drop down list as previously. Now new or existing reports can be edited so that they no longer are shown.

| Reports 🗸   | Config -      |
|-------------|---------------|
| Add Report  |               |
| Manage Re   | ports         |
| Queued Re   | ports         |
| Time Sched  | luled Reports |
| A/L allowan | ce equal to 0 |

Show on the Reports menu dropdown (for quick access)

- The Actuals Report will now display the Overtime Reason for an overtime period. T&A
- The History & Actuals Details reports can now include notes added to a roster period. When setting up a report under Additional Parameters tick the option 'Show Shift Notes'. The notes can be ones added by a manager to the roster period or ones generated by the system for example when an exception is authorised for overtime.

| Actuals                                | s De                    | tail                             | Produc                               | tion N                           | lov Jen (                    | Cost Centre (Actuals (Detail) Report)                                                                                                    |                                                                    |                                  |                          | F                                        | Printed on N                                                                                                   | Ionday, 25 November 2024 at 16:23        |
|----------------------------------------|-------------------------|----------------------------------|--------------------------------------|----------------------------------|------------------------------|----------------------------------------------------------------------------------------------------|--------------------------------------------------------------------|----------------------------------|--------------------------|------------------------------------------|----------------------------------------------------------------------------------------------------|------------------------------------------|
| Dates: Mo<br>Employed<br>(Location:    | on 11/<br>e: Jen<br>Cam | 11/20:<br>Swin<br>bridge         | 24 - Sat 1<br>ton [9518<br>, Cost Ce | 6/11/202<br>47]<br>entre: Pro    | 4<br>oduction, Pa            | yroll Group: Weekly, Contract Group: Production, User De                                                                                                    | fined Group:                                                       | Attrib                           | oute clocking)           |                                          |                                                                                                    | Adjust for print: 🕇 🖨                    |
| Date                                   | Start                   | End                              | Shift Start                          | Shift End                        | Shift Duration               | Shift notes                                                                                                    | Clockings                                                          |                                  | Overtime Reason          | Planned Cost                             | Cost Centre                                                                                                    | Activity                                 |
| 11/11/2024                             | 05.00                   | 42.00                            | 05.00                                | 10.000                           |                              |                                                                                                    |                                                                    |                                  |                          | Long and the second                      | The second second second second second second second second second second second second second second second s | Production Management/1st stage assembly |
| THINEVET                               | 05.00                   | 13:00                            | 05:00                                | 13:00                            | 0:00                         |                                                                                                    | →● 05:00 <b>■</b> →                                                | 15:00                            |                          | £ 63.00                                  | Production                                                                                                    |                                          |
| 11/11/2024                             | 13:00                   | 15:00                            | 13:00                                | 13:00<br>15:00                   | 0:00                         | Period created on exception authorise. (Hilary Richards at 18/11/2024, 14:31)                                                                                  | → ● 05:00 ■→<br>→ ● 05:00 ■→                                       | 15:00<br>15:00                   | Overtime 1               | £ 63.00<br>£ 36.00                       | Production<br>Production                                                                                       |                                          |
| 11/11/2024<br>14/11/2024               | 13:00<br>05:00          | 13:00<br>15:00<br>13:00          | 13:00<br>05:00                       | 13:00<br>15:00<br>13:00          | 0:00<br>0:00<br>0:00         | Period created on exception authorise. (Hilary Richards at 18/11/2024, 14:31)                                                                                  | →● 05:00 ■→<br>→● 05:00 ■→<br>→■ 05:00 ■→                          | 15:00<br>15:00<br>15:30          | Overtime 1               | £ 63.00<br>£ 36.00<br>£ 63.00            | Production<br>Production<br>Production                                                                         | Production Management/1st stage assembly |
| 11/11/2024<br>14/11/2024<br>14/11/2024 | 13:00<br>05:00<br>13:00 | 15:00<br>15:00<br>13:00<br>15:30 | 05:00<br>13:00<br>05:00<br>13:00     | 13:00<br>15:00<br>13:00<br>15:30 | 0:00<br>0:00<br>0:00<br>0:00 | Period created on exception authorise. (Hilary Richards at 18/11/2024, 14:31)<br>Period created on exception authorise. (Hilary Richards at 18/11/2024, 14:31) | → 0 05:00 II→<br>→ 0 05:00 II→<br>→ II 05:00 II→<br>→ II 05:00 II→ | 15:00<br>15:00<br>15:30<br>15:30 | Overtime 1<br>Overtime 1 | £ 63.00<br>£ 36.00<br>£ 63.00<br>£ 22.50 | Production<br>Production<br>Production<br>Production                                                           | Production Management/1st stage assembly |

• The History Report now has a column to display the Managers of employees in the report to help administrators know who to direct any queries to.

#### **Exceptions**

For T&A customers there is a new client setting, "Exception Alerts – Suppress exception types on people not fully calculated". The default is off. The different types of exception can be selected e.g. Missed clocking. Enabling this can be used for example when people clock out from a night shift after the Exception Alert email is generated.

The Staff Exceptions screen has three additional columns displayed for each exception "Actioned By", "Actioned When" and "Manager". The new columns are on by default. The first two will display who by and when an exception was Acknowledged or Unacknowledged. The Manager column displays the Manager(s) for the employee.

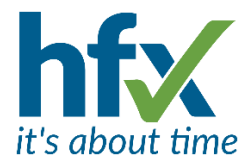

# **Resolved Issues**

- When delegating the About Me panel on the Home Screen will now show the name of the logged in person/representative at the top and who they are delegating for below.
- When delegating for a person the person delegating will no longer have access to the User Preferences for the person they are delegating for.
- On the Staff Roster screen when the Display Mode was set to display 'Fractional Date Periods' the AM and PM periods were the wrong way around. Now the AM period is displayed at the top of the cell and PM at the bottom.
- On the Planning Requirements screen rather than only showing the names of people matched to the requirement currently hovering over other matched requirements also showed the names of matched people.